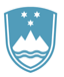

REPUBLIKA SLOVENIJA

SLUŽBA VLADE REPUBLIKE SLOVENIJE ZA RAZVOJ IN EVROPSKO KOHEZIJSKO POLITIKO

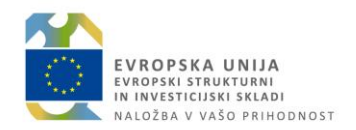

# NAVODILA ZA VSTOPNO STRAN e-MA

Ljubljana, september 2019

### Vsebina

| 1. UVOD                           | . 3 |
|-----------------------------------|-----|
| 2. OBVEŠČANJE UPORABNIKOV         | . 3 |
| 3. IZVEDENE NADGRADNJE            | . 6 |
| 4. PODPORA UPORABNIKOM - POVEZAVE | . 7 |

### 1. UVOD

Vstopna stran e-MA je namenjena:

- vnosu podatkov v sistem e-MA preko ustreznih podkazal (opis v priročniku in ustreznih navodilih) (na sliki v zeleni obrobi)
- obveščanju uporabnikov (na sliki v rdeči obrobi) in
- dostopu do ključnih povezav za podporo uporabnikom (na sliki v modri obrobi).

Na vstopni strani je preko napisa »Obvestila in nadgradnje IS e-MA« stalno dostopen tudi seznam izvedenih popravkov/ nadgradenj v okviru posameznih verzij (v oranžni obrobi).

V pričujočih navodilih sta opisana obveščanje uporabnikov in dostop do ključnih povezav.

|                                                                                     | ≣<br>e-M/   | Podpis Zzl ne deluje. Težava je v reševanj<br>O Domov       | U.               |          |                       |        |          |                        |   |      |                       | Alenka Černj | ač () 🛃 |
|-------------------------------------------------------------------------------------|-------------|-------------------------------------------------------------|------------------|----------|-----------------------|--------|----------|------------------------|---|------|-----------------------|--------------|---------|
| Domov<br>Vloga za odločitev o<br>podpori<br>Operacija                               | ><br>>      | Obvestila o nadoradniah IS e.MA                             | <del>*8*</del> * | দ্ব      | 5                     | ۵      | <b>~</b> | V                      | ¢ | Ŕ    | ۳                     | ¥            |         |
| Plan Zzi<br>Kontrola<br>Kontrola KPN<br>Analiza tveganja                            | ><br>><br>> | Obvestila uporabnika<br>Sistemska obvestila                 |                  |          |                       |        |          |                        |   |      |                       |              | +<br>+  |
| Sistemska korekcija<br>Poročila<br>Revizije<br>Četrtletna poročila<br>neoravilnosti | ><br>><br>> | Splošna obvestila<br>Prijava vprašanjitežav: Aplikacija CPU |                  | Elektror | ski naslov: ema.svrk@ | gov.si | Tehni    | ina podpora: 080 26 23 |   | Upor | abniška dokumentacija |              | +       |
| Spremljanje in<br>poročanje<br>Administracija                                       | ><br>>      |                                                             |                  |          |                       |        |          |                        |   |      |                       |              |         |

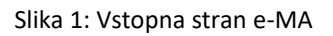

## 2. OBVEŠČANJE UPORABNIKOV

Obveščanje uporabnikov je preko vstopne strani urejeno na več načinov in sicer:

- S prikazom obvestil aplikacije.

Obvestila aplikacije so namenjena obveščanju uporabnikov o trenutno aktualnih obvestilih, npr.: trenutnih težavah (npr. težava pri podpisu ZzI), nedelovanju določenih funkcionalnosti ali povezanih sistemov (npr. SI-PASS, MFERAC,...), predvidenih vzdrževalnih delih na sistemu e-MA in s tem začasni nedostopnosti sistema, ipd. Obvestila so začasna in kratkotrajna.

|                                                                                                    | Podpis Zzl ne deluje. Težava je v reševanju. |                  |
|----------------------------------------------------------------------------------------------------|----------------------------------------------|------------------|
| FEPUBLIKA SLOVENIJA I<br>Slučna vlade Hepublike slovenije za nazvoj<br>In Europsko komezijsko politiko | ODDOMOV                                      | Alenka Čemjač. 🕐 |

Slika 2: Obvestila aplikacije – trenutno aktualna obvestila

- S prikazom vseh obvestil v **poštnem predalu** uporabnika.

V poštni predal uporabnik prejema dvoje vrst obvestil (obvestila za uporabnika in obvestila sistema), ki so vidna na vstopni strani tudi v sekcijah »Obvestila uporabnika« in« Sistemska obvestila« e-MA.

Na zaslonu je v posamezni sekciji prikazano le zadnjih 6 prejetih in neprebranih obvestil, preostala obvestila (kot tudi arhiv vseh prejetih) pa je dostopen s klikom na ikono

| TESTNO OKOLE<br>CVRDPSKA UNIDA<br>KNOCH UTURINA                                           | ЧA     | Apikacija naograjena na velzijo 1. | ro.z. vseoma naograonye | ev obvesam. |   |   |   |   |   |   |   | Alenka Čemi | ač (1 🗩 |
|-------------------------------------------------------------------------------------------|--------|------------------------------------|-------------------------|-------------|---|---|---|---|---|---|---|-------------|---------|
| ВОУДЕНИ БОЛГИНА<br>ВШТА ИДОН НЕГ И ЛИ В КОЧТИКЕ ТА<br>В ТИКОЧКИ КОНСТЕНИ АКТИКЕ<br>ПОППОХ | ب<br>۱ | 5                                  | <del>//0/</del> /       | ฬ           | 5 | ¢ | ~ | V | ¢ | Ŕ | ę | ¥           |         |
| Vloga za odločitev o<br>podpori                                                           | ò      | Obvestila o nadgradnjah IS e       | ма                      |             |   |   |   |   |   |   |   |             |         |
| Plan Zzi                                                                                  | >      | Obvestila uporabnika               |                         |             |   |   |   |   |   |   |   |             | +       |
| Kontrola<br>Kontrola KPN                                                                  | >      | Sistemska obvestila                |                         |             |   |   |   |   |   |   |   |             | +       |
| Analiza tveganja<br>Sistemska korekcija                                                   |        | Splošna obvestila                  |                         |             |   |   |   |   |   |   |   |             | +       |

Slika 3: Poštni predal uporabnika

Število neprebranih obvestil je na ovojnici prikazano v rdeči oznaki. S klikom na ovojnico lahko uporabnik s kljukico ob posameznem obvestilu označi, da ga je prebral. Označeno obvestilo se pomakne v spodnji del seznama prejetih sporočil, sočasno pa izgine iz posamezne sekcije na vstopni strani in na zaslonu ni več vidno.

|              |             |                                                                     |                                                                                                    | Q Išči     |   |
|--------------|-------------|---------------------------------------------------------------------|----------------------------------------------------------------------------------------------------|------------|---|
| 'rebrano     | Področje    | Zadeva                                                              | Sporočilo                                                                                                    | Datum      |   |
|              |             |                                                                     |                                                                                                    |            |   |
|              | Organ       | I Irejanje podatkov na operaciji                                    | Pozdravljani. Prosimo vasi da na operacijalu ki so v statusu V dopolnitvi, podatke uredite in operacije prestavite | 18.09.2019 | 0 |
|              | Pravice     | Dodana pravica v IS e-MA                                            | 10.09.2019 vam je v informacijskem sistemu e-MA bila dodeljena pravica »Upravičenec« na operaciji                  | 10.09.2019 | 0 |
|              | Zahtevek za | Prehod statusa Zzl št. OP20.00359.106492 v Plačan                   | Zzl št. OP20.00359.106492 je v statusu Plačan.                                                                     | 10.09.2019 | 0 |
|              | Zahtevek za | Kontrola AP je ZzI št. OP20.00359.i06489 vrnila v dopolnitev.       | Kontrola AP je Zzl št. OP20.00359.i06489 vrnila v dopolnitev.                                                      | 10.09.2019 | 0 |
|              | Pravice     | Dodana pravica v IS e-MA                                            | 10.09.2019 vam je v informacijskem sistemu e-MA bila dodeljena pravica »Upravičenec« na operaciji                  | 10.09.2019 | • |
|              | Pravice     | Odvzeta pravica v IS e-MA                                           | 10.09.2019 vam je v informacijskem sistemu e-MA bila odvzeta pravica »Upravičenec« na operaciji                    | 10.09.2019 | 0 |
|              | Plan Zzl    | eMA: Pregled plana delitve zahtevkov za listino 92400013-018-122018 | Prosimo, da za listino 92400013-018-122018 (MFeRAC oznaka: 2030-18-08658) preverite in potrdite ali vrnite v       | 09.09.2019 | 0 |
| 1            | Pravice     | Dodana pravica v IS e-MA                                            | 17.09.2019 vam je v informacijskem sistemu e-MA bila dodeljena pravica »Upravičenec« na operaciji                  | 17.09.2019 | 0 |
| $\checkmark$ | Pravice     | Dodana pravica v IS e-MA                                            | 17.09.2019 vam je v informacijskem sistemu e-MA bila dodeljena pravica »Upravičenec« na operaciji                  | 17.09.2019 | 0 |
| $\checkmark$ | Pravice     | Dodana pravica v IS e-MA                                            | 13.09.2019 vam je v informacijskem sistemu e-MA bila dodeljena pravica »Upravičenec« na operaciji                  | 13.09.2019 | 0 |
| $\checkmark$ | Pravice     | Dodana pravica v IS e-MA                                            | 10.09.2019 vam je v informacijskem sistemu e-MA bila dodeljena pravica »Upravičenec« na operaciji                  | 10.09.2019 | 0 |

Slika 4: Seznam prejetih obvestil uporabnika in opredeljevanje prebranih

 S prikazom več vrst obvestil, ki so namenjena posameznemu uporabniku oziroma vsem uporabnikom in sicer v posameznih sekcijah:

#### • Sekcija »Obvestila uporabnika«.

Sekcija je namenjena prikazu obvestil, ki jih posameznemu uporabniku (ali skupini uporabnikov) pošlje skrbnik sistema e-MA. Obvestila so vidna le posameznemu uporabniku.

V primeru, da obvestila niso vidna, je potrebno klikniti na znak <sup>+</sup>. Če uporabnik nima nobenega obvestila, je seznam v sekciji prazen. V primeru večjega števila poslanih obvestil, je prikazanih v sekciji le zadnjih 6, preostala obvestila pa so uporabniku vidna v njegovem poštnem predalu (s klikom na

ikono P. Ko uporabnik v poštnem predalu posamezno obvestilo označi kot prebrano, obvestilo v seznamu sekcije ni več vidno.

| R OVERSTALLING                                                           | 2      | O Domov                                           |                                                                                                    |     |   |   |          |   |   |   |   | Alenka Černjač 🕛 🐭 |  |  |
|--------------------------------------------------------------------------|--------|---------------------------------------------------|----------------------------------------------------------------------------------------------------|-----|---|---|----------|---|---|---|---|--------------------|--|--|
| outher walk environment of outward to a<br>in theories concepted Pouried | nad (  | 5                                                 | <del>(83)</del>                                                                                                    | দ্ব | 5 | ά | <b>~</b> | V | Ф | Ŕ | đ | ¥                  |  |  |
| Vloga za odločitev o<br>podpori                                          | >      | Obvestila o nadgradnjah IS e-I                    | AA.                                                                                                    |     |   |   |          |   |   |   |   |                    |  |  |
| Plan Zzl                                                                 | >      | Obvestila uporabnika                              |                                                                                                    |     |   |   |          |   |   |   |   | -                  |  |  |
| Kontrola<br>Kontrola KPN                                                 | >      | Urejanje podatkov na ope                          | 18.99.2019<br>Direjanje podatkov na operaciji<br>Nazavjedeni<br>Nazavjedeni |     |   |   |          |   |   |   |   |                    |  |  |
| Analiza tveganja<br>Sistemska korekcija                                  |        | Pozdravljeni.<br>Prosimo vas, da na operacijah, k |                                                                                                    |     |   |   |          |   |   |   |   |                    |  |  |
| Poročila<br>Revizije                                                     | ><br>> | Hvala in lep pozdrav<br>eMA                       |                                                                                                    |     |   |   |          |   |   |   |   |                    |  |  |
| Četrtletna poročila<br>nepravilnosti<br>Socemljanje in                   | >      | Sistemska obvestila                               |                                                                                                    |     |   |   |          |   |   |   |   | +                  |  |  |
| poročanje<br>Administracija                                              | >      | Splošna obvestila                                 |                                                                                                    |     |   |   |          |   |   |   |   | +                  |  |  |

Slika 5: Sekcija »Obvestila uporabnika«

#### • Sekcija »Sistemska obvestila«.

Sekcija je namenjena prikazu obvestil, ki jih posameznemu uporabniku – glede na vlogo (upravičenec, skrbnik pogodbe, kontrolor, ipd.) pošlje ob opredeljenih dogodkih (spremembe statusov ZzI, dodeljene ali odvzete pravice, ipd.) sistem e-MA. Obvestila so vidna le posameznemu uporabniku glede na vlogo.

V primeru, da obvestila niso vidna, je potrebno klikniti na znak <sup>+</sup>. Če uporabnik nima nobenega obvestila, je seznam v sekciji prazen. V primeru večjega števila poslanih obvestil, je prikazanih v sekciji le zadnjih 6, preostala obvestila pa so uporabniku vidna v njegovem poštnem predalu (s klikom na

ikono Predalu posamezno obvestilo označi kot prebrano, obvestilo v seznamu sekcije ni več vidno.

|                                                                                             | 2           | O Domov                                                                                                    | Alenka Čemjač 🕛 🚅                                                                                                    |
|---------------------------------------------------------------------------------------------|-------------|----------------------------------------------------------------------------------------------------|----------------------------------------------------------------------------------------------------|
| Suzha kuze kenaturi suberegi zako<br>ni eveorsko kenezesko rouziko<br>Domov                 | ~ ຍ         | Obvestila o nadgradnjuh IS e MA                                                                                                    |                                                                                                    |
| Vloga za odločitev o<br>podpori                                                             | >           | Obvestila uporabnika                                                                                                    | +                                                                                                    |
| Operacija<br>Plan Zzl                                                                       | ,<br>,      | Sistemska obvestila                                                                                                    | -                                                                                                    |
| Kontrola<br>Kontrola KPN<br>Analiza tveganja<br>Sistemska korekcija                         | >           | 10 89 2019<br>Dodana pravica v 15 e MA.<br>10 99 2019 vanja v informacijam sistemu e MA bia doleljena preka sljavačknece na operaciji sOP20 90341 r., na pogodo<br>uprevličena s2333-16 e 90402 slovite veliška iz 00584/ZPULAI CEVTr. | Prehod statusa 2ri fit. 0P20.00359.106492 v Plačan<br>2ri fit. 0P20.00559.106492 p v statuse Pedan.                                                                                                    |
| Poročila<br>Revizije<br>Četrtletna poročila<br>nepravilnosti<br>Spremljanje in<br>poročanje | ><br>><br>> | 10.68.2019<br>Kontrola AP ja Zzi St. OP20.00359.06489 vrnila v dopolnitev.<br>Kontrola AP ja Zzi St. OP20.00359.06489 vrnila v dopolnitev.                                                                                             | Dodana pravica v 15 e-MA         10 09 2019           18 09 2019 van ja v informacijalam initarna e-MA biti dodgina pravica sljupavičena ce na operaciji s/D/28 00156, na pogodo pravelam pravica sljupavičena s/2011/17 2000 sljupavičena s/2011/17 2000 sljupavičena s/2011/17 2 |
| Administracija                                                                              | >           | 30.09.203<br>Odvæta pravica v 15 e-MA<br>10.09.203 ven ja v internacijaan slaterna +AA bis ndrasta pravica «Upravidence» na operacij «OP20.00116«, na pogodo<br>upravitenca «C2550-16-400056», «OBČINA KOČEVJE».                       | 06.65.2019 eMAX: Pregled plana delitve zahtevkov za listino 92400013-018-122018 Prostino, da bitoris 0200013-012-12201 ABF-4AC-attaka 2019-1050501 prevetla in potsila al imite v dopolniter plan delitve zahtevko za bitoris 020001-0104-12201 ABF-4AC-attaka 2019-1050501 prevetla in potsila al imite v dopolniter plan delitve zahtevko za bitoris 02000 prevetla in possilari, da narij ne odpovaljate. Informacijali sahtem dMA                                                                                                    |
|                                                                                             |             | Spložna obvestila                                                                                                    | -                                                                                                    |

Slika 6: Sekcija »Sistemska obvestila«

V primeru, da uporabnik sistemskih obvestil ne želi prejemati po e-pošti, se lahko od prejemanja obvestil odjavi, s klikom na ime in priimek.

S klikom se odpre vnosno okno, kjer v polju »Prejemanje sporočil na email naslov« odstrani kljukico.

|                                                                                                    | Σ    | O Domov / Uporabnik                    |                                     |                             | Alenka Černjač 🕚 🛫                      |
|----------------------------------------------------------------------------------------------------|------|----------------------------------------|-------------------------------------|-----------------------------|-----------------------------------------|
| REPAIR NOT THE REPAIR OF THE REPAIR OF TH | °™ ú | ime *                                  | Alenka                              |                             |                                         |
| Domov                                                                                                    |      | Primek *                               | Cernjač                             |                             |                                         |
| Vloga za odločitev o<br>podpori                                                                                                    | >    | E-pošta *                              |                                     |                             |                                         |
| Operacija                                                                                                    | >    | Telefon                                |                                     |                             |                                         |
| Plan Zzl                                                                                                    | >    | - r                                    | Preiemanie sporočil na email naslov |                             |                                         |
| Kontrola                                                                                                    | >    |                                        |                                     |                             | Prokiči Potrdi                          |
| Kontrola KPN                                                                                                    | >    |                                        |                                     |                             | · · • • • • • • • • • • • • • • • • • • |
| Analiza tveganja                                                                                                    |      | Prijava vprašanjitežav: Aplikacija CPU | Elektronski naslov: ema.svrk@gov.si | Tehnična podpora: 080 26 23 | Uporabniška dokumentacija               |
| Sistemska korekcija                                                                                                    |      |                                        |                                     |                             |                                         |
| Poročila                                                                                                    | >    |                                        |                                     |                             |                                         |
| Revizile                                                                                                    | >    |                                        |                                     |                             |                                         |

Slika 7: Odjava od prejemanja sistemskih obvestil e-MA

#### • Sekcija »Splošna obvestila«.

Sekcija je namenjena prikazu splošnih obvestil za vse uporabnike sistema e-MA in ne posameznim uporabnikom.

S splošnimi obvestili skrbnik sistema e-MA uporabnike obvešča o novostih oziroma ključnih stvareh, npr. izvedenih nadgradnjah, objavljenih navodilih, ipd.

Splošna obvestila so običajno začasne narave, trajanje objave določa skrbnik sistema e-MA.

| a svencusi sua                                                                               | 2    | O Domov           |                       |                          |                         |                    |            |       |         |   |   | Alenka Černjač 🕛 🐭 |
|----------------------------------------------------------------------------------------------|------|-------------------|-----------------------|--------------------------|-------------------------|--------------------|------------|-------|---------|---|---|--------------------|
| NUMUUNA SUUDUNIA<br>SUUDIA VLACE REPUBLIKE SUUVENIE DA NAZ<br>IN EVROPSKO KOMEZIEKO POLITIKO | نه ۳ |                   | 2                     | 400                      | <del>a</del> t          |                    | *          | ch.e  | <br>æ   | 6 | æ | *                  |
| Domov                                                                                        |      |                   | 0                     | 604                      | ы                       | × v                | ~          |       | <b></b> | я | 4 | · <b>O</b> ·       |
| Vloga za odločitev o<br>podpori                                                              | >    | Obvestila o nad   | lgradnjah IS e-MA     |                          |                         |                    |            |       |         |   |   |                    |
| Operacija                                                                                    | >    |                   |                       |                          |                         |                    |            |       |         |   |   |                    |
| Plan Zzl                                                                                     | >    | Obvestila uporab  | onika                 |                          |                         |                    |            |       |         |   |   | +                  |
| Kontrola                                                                                     | >    |                   |                       |                          |                         |                    |            |       |         |   |   |                    |
| Kontrola KPN                                                                                 | >    | Sistemska obvest  | tila                  |                          |                         |                    |            |       |         |   |   | +                  |
| Analiza tveganja                                                                             |      |                   |                       |                          |                         |                    |            |       |         |   |   |                    |
| Sistemska korekcija                                                                          |      | Splošna obvestila | 3                     |                          |                         |                    |            |       |         |   |   | -                  |
| Poročila                                                                                     | >    |                   |                       |                          |                         |                    | 18.09.2019 | 10:26 |         |   |   |                    |
| Revizije                                                                                     | >    | NOVO              |                       |                          |                         |                    |            |       |         |   |   |                    |
| Četrtletna poročila<br>nepravilnosti                                                         | ,    | Obveščamo vas.    | , da smo v produkcijo | namestili nove verzije i | S e-MA.                 |                    |            |       |         |   |   |                    |
| Spremljanje in<br>poročanje                                                                  | `    | Seznam odpravlj   | ljenih napak/ nadgrad | enj je na voljo na gomji | povezavi Obvestila o na | dgradnjah IS e-MA. |            |       |         |   |   |                    |

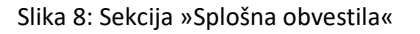

### **3. IZVEDENE NADGRADNJE**

S klikom na napis »**Obvestila o nadgradnjah IS e-MA**« je uporabniku stalno dostopen seznam izvedenih popravkov/ nadgradenj. Seznam se redno posodablja z vsakokratno novo verzijo rešitve.

O novi verziji so uporabniki obveščeni z obvestilom v sekciji Splošna obvestila, seznam vseh izvedenih nalog pa je na voljo na napisu »Obvestila o nadgradnjah IS e-MA«.

| SLUČBA VLADE REPÚBLIKE SLOVENYE ZA RA<br>BY EVROPSKO KOHEZYSKO POLITIKO | ••• • | 5                              | 400  | <del>a</del> t |      | * |  | æ   | Ċ. | Ħ | * |   |
|-------------------------------------------------------------------------|-------|--------------------------------|------|----------------|------|---|--|-----|----|---|---|---|
| Jomov                                                                   |       |                                | Prom | м              | V.C. |   |  | dBn | Я  | Ч | σ |   |
| /loga za odločitev o<br>vodpori                                         | >     | Obvestila o nadgradnjah IS e-I | ма   |                |      |   |  |     |    |   |   |   |
| Operacija                                                               | >     |                                |      |                |      |   |  |     |    |   |   |   |
| Plan Zzi                                                                | >     | Obvestila uporabnika           |      |                |      |   |  |     |    |   |   | + |
| Controla                                                                | >     |                                |      |                |      |   |  |     |    |   |   |   |
| Controla KPN                                                            | >     | Sistemska obvestila            |      |                |      |   |  |     |    |   |   | + |
| Analiza tveganja                                                        |       |                                |      |                |      |   |  |     |    |   |   |   |
| iistemska korekcija                                                     |       | Splosna obvestila              |      |                |      |   |  |     |    |   |   | + |

Slika 9: Obvestila o nadgradnjah IS e-MA – seznam izvedenih nadgradenj

### 4. PODPORA UPORABNIKOM - POVEZAVE

V spodnjem delu zaslona (oziroma prilagodljivo vsebini zaslona) so uporabnikom na voljo ključne informacije oziroma povezave do podpore uporabnikom.

Uporabniki v vlogi upravičenca se za vsebinsko pomoč obrnejo na skrbnika pogodbe na ministrstvu, v primeru tehničnih težav pa na podporo CPU.

Tehnična podpora je vsem uporabnikom na voljo na naslednje načine:

- Aplikacija CPU
   Aplikacija je namenjena neposredni prijavi vprašanj/ težav na podporo CPU (za osebe, ki se v aplikacijo prijavijo).
- E-naslov <u>ema.svrk@gov.si</u>
   E-naslov je namenjen prijavi vprašanj/ težav preko sporočila na e-naslov (za osebe, ki ki niso prijavljene v aplikacijo CPU).
- Telefonska številka 080 26 23
   Telefonska številka je namenjena uporabnikom, ki želijo pridobiti splošne informacije o podpori oziroma imajo tehnične težave pri vnosu podatkov.
- Uporabniška dokumentacija
   S klikom na povezavo uporabnik dostopi do uporabniške dokumentacije, objavljene na <u>https://www.eu-skladi.si/portal/sl/ekp/izvajanje/e-ma</u>. Na voljo je vloga za dostop do sistema, seznam izvedenih nadgradenj, priročnik in ostala navodila, videi ter pogosta vprašanja in odgovori.

| TESTNO OKOLJE                                                                          | 4   | Ahiyoofa naofialana na tarala 1.10.5.1 | ooniia naugraviijo i | ODVESSING.     |                       |        |          |                        |     |      |                       |               |        |
|----------------------------------------------------------------------------------------|-----|----------------------------------------|----------------------|----------------|-----------------------|--------|----------|------------------------|-----|------|-----------------------|---------------|--------|
| IN INVESTICUSII SKAAR                                                                  | Σ   | O Domov                                |                      |                |                       |        |          |                        |     |      |                       | Alenka Černja | ač 🕛 📌 |
| REPUBLIER SLOVEREIR<br>SLUGBRIVLREE BLOWINGE ZA RAZU<br>IN EVROPSKO KOHEZISKO POLITIKO | ە • | 2                                      | 403                  | <del>a</del> t | 0                     | ~      | <b>.</b> |                        | æ   |      | æ                     | *             |        |
| Domov                                                                                  |     | -0                                     | (nOn)                | M              | VCC                   | ŭ      | C.       | N.                     | dBo | Я    | A.                    | σ             |        |
| Vloga za odločitev o<br>podpori                                                        | >   | Obvestila o nadgradnjah IS e-MA        |                      |                |                       |        |          |                        |     |      |                       |               |        |
| Operacija                                                                              | >   |                                        |                      |                |                       |        |          |                        |     |      |                       |               |        |
| Plan Zzl                                                                               | >   | Obvestila uporabnika                   |                      |                |                       |        |          |                        |     |      |                       |               | +      |
| Kontrola                                                                               | >   |                                        |                      |                |                       |        |          |                        |     |      |                       |               |        |
| Kontrola KPN                                                                           | >   | Sistemska obvestila                    |                      |                |                       |        |          |                        |     |      |                       |               | +      |
| Analiza tveganja<br>Sistemska korekcija                                                |     | Splošna obvestila                      |                      |                |                       |        |          |                        |     |      |                       |               | +      |
| Poročila<br>Revizije                                                                   | ;   | Prijava vprašanj/težav: Aplikacija CPU | J                    | Elektron       | ski naslov: ema.svrk@ | gov.si | Tehnič   | ina podpora: 080 26 23 |     | Upor | abniška dokumentacija |               |        |

Slika 10: Povezave do podpore CPU